×

# Aba Medição Cobrança

Esta aba contém informações necessárias para o processamento de **Micromedição** e **Cobrança**. A funcionalidade pode ser acessada via **Menu de Sistema**, no caminho: **GSAN > Cadastro > Sistema Parâmetro > Informar Parâmetros do Sistema**.

Feito isso, o sistema visualiza a tela abaixo:

### Observação

Informamos que os dados exibidos nas telas a seguir são fictícios, e não retratam informações de clientes.

Last update: 24/11/2017 12:54 ajuda:medicao\_cobranca https://www.gsan.com.br/doku.php?id=ajuda:medicao\_cobranca&rev=1511528083

| Informar Parâmetros do Sisten                                                              | na    |        | Da<br>Ge | idos<br>Frais | Faturan<br>Tarifa S | nento A | rrecadação<br>Inanceiro | Medição    | Atendimento |
|--------------------------------------------------------------------------------------------|-------|--------|----------|---------------|---------------------|---------|-------------------------|------------|-------------|
| Para informar parâmetros do sistema, infor                                                 | me o  | s dad  | los      | abai>         | (0:                 | ocial   | manceno                 | Cobrança   | Ajuda       |
|                                                                                            |       |        |          |               |                     |         |                         |            |             |
| Parâr                                                                                      | netro | os pa  | ra I     | Micro         | mediçã              | o:      |                         |            |             |
| Menor Capacidade de Hidrômetro para<br>ser Grande Usuário:                                 | 3 N   | 13 / H | 10       | RA            | •                   |         |                         |            |             |
| Indicador de Geração de Faixa Falsa:                                                       |       | Sim    | •        | Não           | O De                | acord   | lo com a                | Rota       |             |
| Indicador do Percentual para Geração<br>de Faixa Falsa:                                    | ۲     | Perc   | ent      | ual P         | arâmeti             | ro 🔾    | Percent                 | ual da Rot | a           |
| Percentual de Geração de Faixa Falsa:                                                      | 2,50  | )      |          |               |                     |         |                         |            |             |
| Indicador de Geração de Fiscalização de<br>Leitura :                                       |       | Sim    | •        | Não           | O De                | acord   | lo com a                | Rota       |             |
| Indicador do Percentual Geração de<br>Fiscalização de Leitura :                            |       | Perc   | ent      | ual P         | arâmeti             | ro 🖲    | Percent                 | ual da Rot | a           |
| Percentual de Geração de Fiscalização<br>de Leitura:                                       | 0,00  | )      | -        |               |                     |         |                         |            |             |
| Incremento Máximo de Consumo por<br>economia em Rateio: *                                  | 800   |        |          |               |                     |         |                         |            |             |
| Decremento Máximo de Consumo por<br>economia em Rateio: *                                  | 0     |        |          |               |                     |         |                         |            |             |
| Percentual de Tolerância para o Rateio<br>do Consumo:                                      | 0,0   |        | -        |               |                     |         |                         |            |             |
| Imóvel em Situação não Faturar Recebe<br>Rateio de Área Comum?                             |       | Sim    | ۲        | Não           |                     |         |                         |            |             |
| Der                                                                                        | âma   |        |          | Col           |                     |         |                         |            |             |
| Par                                                                                        | ame   | tros   | par      | acor          | orança:             |         |                         |            |             |
| Numero de Dias entre o Vencimento e o<br>Início da Cobrança: *                             | 7     |        |          |               |                     |         |                         |            |             |
| Número Máximo de Meses de Sanções:                                                         | 6     |        |          |               |                     |         |                         |            |             |
| valor da Segunda Via: *<br>Indicador de Cobrança da Taxa de                                | 3,78  | 5      | e        |               |                     |         |                         |            |             |
| Extrato : *<br>Código da Periodicidade da                                                  | 0     | sím    | ۲        | Não           |                     |         |                         |            |             |
| Negativação:<br>Número de Dias para Cálculo de                                             | U     |        |          |               |                     |         |                         |            |             |
| Adicionais de Impontualidade:                                                              | 2     |        |          |               |                     |         |                         |            |             |
| de Débito:                                                                                 | 7     |        |          |               |                     |         |                         |            |             |
| Numero de Dias de Validade do Extrato<br>de Débito para quem possui Permissão<br>Espacial: |       |        |          |               |                     |         |                         |            |             |
| Número de Dias para o Vencimento da                                                        | 2     |        |          |               |                     |         |                         |            |             |
| Parcelamento: *                                                                            | 2     |        |          |               |                     |         |                         |            |             |
| Resolução de Diretoria para Cálculo de<br>Descontos para pagamento à vista :               |       |        |          |               | •                   |         |                         |            |             |
| Indicador Parcelamento Confirmado :<br>Número de dias úteis para que a OS de               |       | Sim    | •        | Não           |                     |         |                         |            |             |
| Fiscalização Seja Encerrada por<br>Decurso de Prazo:                                       |       |        |          |               |                     |         |                         |            |             |
| Criticar Conteúdo do Retorno<br>Movimento Negativação Confirmado : *                       |       | Sim    | ۲        | Não           |                     |         |                         |            |             |
|                                                                                            |       |        |          |               |                     |         |                         |            |             |
| Calculo juros parcelamento pela tabela<br>price :                                          | ۲     | Sim    |          | Não           |                     |         |                         |            |             |
| Retirar Contas Vinculadas a Contrato de                                                    |       |        |          |               |                     |         |                         |            |             |
| Parcelamento da Composição do Débito<br>do Imóvel ou do Cliente?*                          | ۲     | Sim    |          | Não           |                     |         |                         |            |             |
| Retirar Guias Vinculadas a Contrato de<br>Parcelamento da Composição do Débito             | ۲     | Sim    |          | Não           |                     |         |                         |            |             |
| Retirar Guias Vinculadas a Contrato de                                                     |       |        |          |               |                     |         |                         |            |             |
| Parcelamento da Composição do Débito<br>do Imóvel ou do Cliente? *                         | ۲     | Sim    |          | Não           |                     |         |                         |            |             |
| Retirar os Débitos a Cobrar Vinculados<br>ao Contrato de Parcelamento da                   | ۲     | Sim    |          | Não           |                     |         |                         |            |             |
| Composição do Debito do Imovel ou do<br>Cliente? *                                         |       | 51111  |          | nuo           |                     |         |                         |            |             |
| Bloquear Contas Vinculadas a Contrato<br>de Parcelamento na tela de Manter                 | ۲     | Sim    |          | Não           |                     |         |                         |            |             |
| Bloquear Guias de Juros ou de                                                              |       |        |          |               |                     |         |                         |            |             |
| Acrescimos por Impontualidade<br>Vinculadas a Contrato de Parcelamento                     | ۲     | Sim    |          | Não           |                     |         |                         |            |             |
| Bloquear os Débitos a Cobrar                                                               |       |        |          |               |                     |         |                         |            |             |
| Vinculados ao Contrato de<br>Parcelamento na tela de Manter Débitos<br>a Cobrar2           | ۲     | Sim    |          | Não           |                     |         |                         |            |             |
| Calcular Acréscimo por Impontualidade                                                      |       |        | 0        |               |                     |         |                         |            |             |
| extrato de débito?*                                                                        | 0     | Sím    | ۲        | Não           |                     |         |                         |            |             |
| SPC/SERASA após o pagamento da                                                             |       | Sim    | ۲        | Não           |                     |         |                         |            |             |
| ena aua uo parceiamento?*                                                                  |       |        |          |               |                     |         |                         |            |             |
| Número Máximo de Parcelas para os<br>Contratos de Parcelamento por Cliente:                | 100   |        |          |               |                     |         |                         |            |             |
| Indicador para filtro por valor total débito<br>para Cobrança por resultado: *             |       | Sim    | ۲        | Não           |                     |         |                         |            |             |
| Conta com vencimento alterado excluir<br>da negativação? *                                 | ۲     | Sim    |          | Não           |                     |         |                         |            |             |
| Número de dias de vencimento para<br>envio das contas para as empresas de                  |       | -      |          |               |                     |         |                         |            |             |
| cobrança:<br>Número de dias para retirada das                                              | _     |        |          |               |                     |         |                         |            |             |
| contas das empresas de cobrança:<br>Incluir contas fora do vencimento para                 |       |        |          |               |                     |         |                         |            |             |
| cobrança?:<br>Número de Dias de validade da certidão                                       | 0     | Sím    | ۲        | Não           |                     |         |                         |            |             |
| negativa de débito:<br>Número de dias úteis para vencimento                                | -     |        |          |               |                     |         |                         |            |             |
| das contas da entrada de parcelamento:<br>Número de dias úteis para                        | 2     |        |          |               |                     |         |                         |            |             |
| cancelamento da entrada de<br>parcelamento:                                                | 7     |        |          |               |                     |         |                         |            |             |
| Indicador para verificar a ação                                                            |       | Sim    |          | Não           |                     |         |                         |            |             |
| arquivo texto:*                                                                            | 9     | me     |          | MdO           |                     |         |                         |            |             |
| Dados ou Vínculo de Cliente<br>Negativado:*                                                | ۲     | Sim    |          | Não           |                     |         |                         |            |             |
|                                                                                            | *Car  | npo    | obri     | gatór         | io                  |         |                         |            |             |
|                                                                                            |       | V      | olta     | ır            | Ava                 | nçar    |                         |            |             |
| Cancelar                                                                                   |       |        |          |               |                     |         |                         |            | Concluir    |

Para facilitar a navegação entre as abas, selecione clicando abaixo no link desejado:

#### **Dados Gerais**

**Faturamento Tarifa Social** 

Arrecadação Financeiro

#### Medição Cobrança

#### Atendimento Segurança

Foi incluído um indicador *Remover Restrição do Cliente no SPC/SERASA após o pagamento da entrada do parcelamento?*, para determinar se a retirada dos itens negativados permanecerá na realização do parcelamento, ou se será realizado só após o pagamento da entrada do parcelamento. Caso esse indicador esteja com valor = **NÃO**, a retirada dos itens negativados será realizada no momento em que o parcelamento for efetuado. Caso esteja com valor = **SIM**, a retirada dos itens negativados será realizada no momento em que o parcelamento for efetuado. Caso esteja com valor = **SIM**, a retirada dos itens negativados será realizada no momento em que a entrada do parcelamento for efetuada, e registrada no sistema através da funcionalidade registrar movimento de arrecadadores ou incluir pagamento. A situação do imóvel na condição de negativado, será retirada após a execução do processo batch 135, que verifica se os itens foram retirados da situação de negativado e atualizados para situação parcelado.

### **Preenchimento dos campos**

| Campo                                                            | Orientações para Preenchimento                                                                                                    |  |
|------------------------------------------------------------------|----------------------------------------------------------------------------------------------------|--|
| PARÂMETROS PARA MICROMEDIÇÃO                                     |                                                                                                    |  |
| Menor Capacidade de Hidrômetro para Ser<br>Grande Usuário        | Selecione uma das opções disponibilizadas pelo sistema.                                                                                                    |  |
| Indicador de Geração de Faixa Falsa                              | Selecione uma das opções <i>Sim, Não</i> ou <i>De Acordo com a Rota</i> .                                                                                                    |  |
| Indicador do Percentual para Geração de Faixa<br>Falsa           | Selecione uma das opções Percentual Parâmetro, ou Percentual da Rota.                                                                                                    |  |
| Percentual de Geração de Faixa Falsa                             | Informe o Percentual de Geração de Faixa Falsa,<br>com no máximo 5 (cinco) dígitos, sendo 2 decimais.<br>Este campo é obrigatório caso o indicador de uso<br>do percentual para geração da faixa falsa seja igual<br>a <i>Percentual Parâmetro</i> .                  |  |
| Indicador de Geração de Fiscalização de Leitura                  | Selecione uma das opções Sim, Não ou De Acordo com a Rota.                                                                                                    |  |
| Indicador do Percentual de Geração de<br>Fiscalização de Leitura | Selecione uma das opções Percentual Parâmetro, ou Percentual da Rota.                                                                                                    |  |
| Percentual de Geração de Fiscalização de<br>Leitura              | Informe o Percentual de Geração de Fiscalização de<br>Leitura, com no máximo 5 (cinco) dígitos, sendo 2<br>decimais.<br>Este campo é obrigatório, caso o indicador de uso<br>do percentual para geração de fiscalização seja<br>igual a <i>Percentual Parâmetro</i> . |  |
| Incremento Máximo de Consumo por Economia<br>em Rateio           | Campo obrigatório - Informe o Incremento Máximo<br>de Consumo por Economia em Rateio, com no<br>máximo 9 (nove) dígitos.                                                                                                    |  |

| Campo                                                                                                    | Orientações para Preenchimento                                                                                           |  |  |  |  |
|----------------------------------------------------------------------------------------------------|----------------------------------------------------------------------------------------------------|--|--|--|--|
| Decremento Máximo de Consumo por Economia<br>em Rateio                                                                             | Campo obrigatório - Informe o Decremento Máximo<br>de Consumo por Economia em Rateio, com no<br>máximo 9 (nove) dígitos. |  |  |  |  |
| Percentual de Tolerância para o Rateio do<br>Consumo                                                                               | Informe o Percentual de Geração de Faixa Falsa,<br>com no máximo 3 (três) dígitos, sendo 1 decimal.                      |  |  |  |  |
| Imóvel em Situação não Faturar Recebe Rateio<br>de Área Comum?                                                                     | Selecione uma das opções <i>Sim</i> ou <i>Não</i> .                                                                      |  |  |  |  |
| PARÂMETROS PARA COBRANÇA                                                                                                    |                                                                                                    |  |  |  |  |
| Número de Dias Entre o Vencimento e o Inicio da<br>Cobrança                                                                        | Campo obrigatório - Informe o Número de Dias<br>Entre o Vencimento e o Inicio da Cobrança.                               |  |  |  |  |
| Número Máximo de Meses de Sanções                                                                                                  | Informe o Número Máximo de Meses de Sanções.                                                                             |  |  |  |  |
| Valor da Segunda Via(*)                                                                                                    | Campo obrigatório - Informe o Valor da Segunda<br>Via, com no máximo 13 (treze) dígitos, sendo 2<br>decimais.            |  |  |  |  |
| Indicador de Cobrança da Taxa de Extrato                                                                                           | Campo obrigatório - Selecione uma das opções <i>Sim</i><br>ou <i>Não</i> .                                               |  |  |  |  |
| Código da Periodicidade da Negativação                                                                                             | Informe o Código da Periodicidade da Negativação.                                                                        |  |  |  |  |
| Número de Dias para Cálculo de Adicionais de<br>Impontualidade                                                                     | Informe o Número de Dias para Cálculo de<br>Adicionais de Impontualidade.                                                |  |  |  |  |
| Número de Dias de Validade do Extrato de<br>Débito                                                                                 | Informe o Número de Dias de Validade do Extrato<br>de Débito.                                                            |  |  |  |  |
| Número de Dias de Validade do Extrato de<br>Débito para Quem Possui Permissão Especial                                             | Informe o Número de Dias de Validade do Extrato<br>de Débito para Quem Possui Permissão Especial.                        |  |  |  |  |
| Número de Dias para o Vencimento da Guia de<br>Pagamento de Entrada de Parcelamento                                                | Informe o Número de Dias para o Vencimento da<br>Guia de Pagamento de Entrada de Parcelamento.                           |  |  |  |  |
| Resolução de Diretoria para Cálculo de<br>Descontos para Pagamento a Vista                                                         | Selecione uma das opções disponibilizadas pelo<br>sistema.                                                               |  |  |  |  |
| Indicador Parcelamento Confirmado                                                                                                  | Selecione uma das opções Sim ou Não.                                                                                     |  |  |  |  |
| Número de Dias Úteis para Que a OS de<br>Fiscalização Seja Encerrada por Decurso de<br>Prazo                                       | Informe o Número de Dias Úteis para Que a OS de<br>Fiscalização Seja Encerrada por Decurso de Prazo.                     |  |  |  |  |
| Criticar Conteúdo do Retorno Movimento<br>Negativação Confirmado                                                                   | Campo obrigatório - Selecione uma das opções <i>Sim</i><br>ou <i>Não</i> .                                               |  |  |  |  |
| Cálculo Juros Parcelamento pela Tabela Price                                                                                       | Selecione uma das opções Sim ou Não.                                                                                     |  |  |  |  |
| Retirar Contas Vinculadas a Contrato de<br>Parcelamento da Composição de Débito do<br>Imóvel ou do Cliente?                        | Campo obrigatório - Selecione uma das opções <i>Sim</i><br>ou <i>Não</i> .                                               |  |  |  |  |
| Retirar Guias Vinculadas a Contrato de<br>Parcelamento da Composição de Débito do<br>Imóvel ou do Cliente?                         | Campo obrigatório - Selecione uma das opções <i>Sim</i><br>ou <i>Não</i> .                                               |  |  |  |  |
| Retirar os Débitos a Cobrar Vinculados ao<br>Contrato de Parcelamento da Composição do<br>Débito do Imóvel ou do Cliente?(*)       | Campo obrigatório - Selecione uma das opções <i>Sim</i><br>ou <i>Não</i> .                                               |  |  |  |  |
| Bloquear Contas Vinculadas a Contrato de<br>Parcelamento na Tela Manter Conta?                                                     | Campo obrigatório - Selecione uma das opções <i>Sim</i><br>ou <i>Não</i> .                                               |  |  |  |  |
| Bloquear Guias de Juros ou de Acréscimos por<br>Impontualidade Vinculadas a Contrato de<br>Parcelamento na Tela de Manter Guia?(*) | Campo obrigatório - Selecione uma das opções <i>Sim</i><br>ou <i>Não</i> .                                               |  |  |  |  |

| Campo                                                                                                    | Orientações para Preenchimento                                                                                            |
|----------------------------------------------------------------------------------------------------|----------------------------------------------------------------------------------------------------|
| Bloquear os Débitos a Cobrar Vinculados ao<br>Contrato de Parcelamento na Tela de Manter<br>Débitos a Cobrar?(*) | Campo obrigatório - Selecione uma das opções <i>Sim</i><br>ou <i>Não</i> .                                                |
| Número Máximo de Parcelas para os Contratos<br>de Parcelamento por Cliente                                       | Informe o Número Máximo de Parcelas para os<br>Contratos de Parcelamento por Cliente.                                     |
| Indicador para Filtro por Valor Total Débito para<br>Cobrança por Resultado                                      | Campo obrigatório - Selecione uma das opções Sim ou Não.                                                                  |
| Conta com Vencimento Alterado Excluir da<br>Negativação?                                                         | Campo obrigatório - Selecione uma das opções Sim ou Não.                                                                  |
| Número de Dias de Vencimento para Envio das<br>Contas para as Empresas de Cobrança                               | Informe o Número de Dias de Vencimento para<br>Envio das Contas para as Empresas de Cobrança.                             |
| Número de Dias para Retirada das Contas das<br>Empresas de Cobrança                                              | Informe o Número de Dias para Retirada das<br>Contas das Empresas de Cobrança.                                            |
| Incluir Contas Fora do Vencimento para<br>Cobrança?                                                              | Selecione uma das opções Sim ou Não.                                                                                      |
| Número de Dias de validade da certidão negativa de débito                                                        | Informe o número de dias de validade da certidão negativa de débito, com no máximo 3 dígitos.                             |
| Número de dias úteis para vencimento das contas da entrada de parcelamento                                       | Informe o número de dias que permite o<br>cancelamento das contas da entrada de<br>parcelamento, com no máximo 3 dígitos. |
| Número de Dias que Permite Inserir Processo<br>Comando Cobrança                                                  | Informe o Número de Dias que Permite Inserir<br>Processo Comando Cobrança, com no máximo 3<br>dígitos.                    |
| Número de dias úteis para cancelamento da entrada de parcelamento                                                | Informe o número de dias úteis que permite o<br>cancelamento da entrada de parcelamento, com no<br>máximo 3 dígitos.      |
| Indicador para verificar a ação predecessora<br>para os imóveis do arquivo texto                                 | Campo obrigatório. Selecione uma das opções Sim<br>ou Não.                                                                |
| Indicador de Permissão de Alteração de Dados<br>ou Vínculo de Cliente Negativado                                 | Campo obrigatório. Selecione uma das opções Sim                                                                           |

## Funcionalidade dos Botões

| Botão    | Descrição da Funcionalidade                                                                                                   |
|----------|----------------------------------------------------------------------------------------------------|
| Voltar   | Utilize este botão para voltar à aba anterior.                                                                                |
| Avançar  | Ao acionar este botão o sistema avança para a aba seguinte.                                                                   |
| Cancelar | Utilize este botão para fazer com que o sistema encerre, sem salvar o que está sendo<br>feito, e volte para a tela principal. |
| Concluir | Utilize este botão para fazer com que o sistema conclua a operação.                                                           |

Clique aqui para retornar ao Menu Principal do GSAN

From: https://www.gsan.com.br/ - Base de Conhecimento de Gestão Comercial de Saneamento

Permanent link: https://www.gsan.com.br/doku.php?id=ajuda:medicao\_cobranca&rev=1511528083

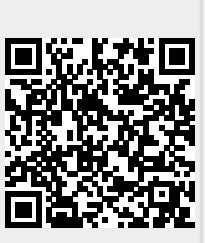

Last update: 24/11/2017 12:54